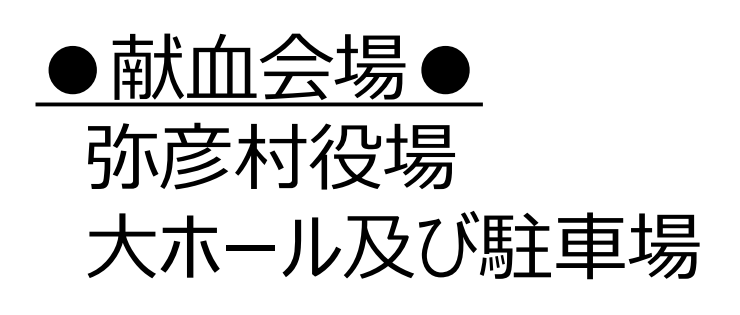

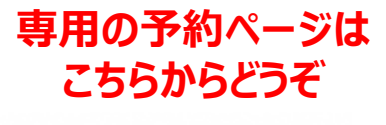

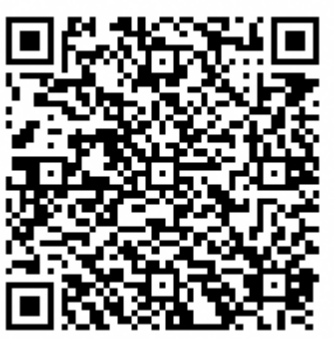

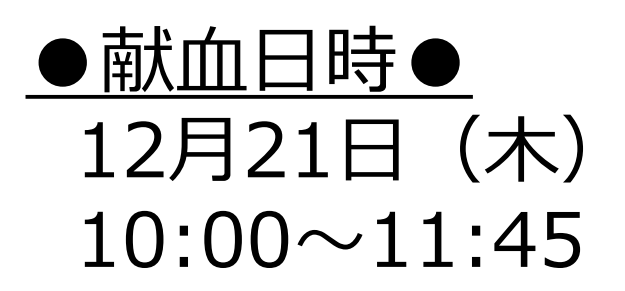

## 事前に予約をしていただくと…

①来所時間が分散され受付・献血バス内の混雑が解消されます。

②血液センターは**何型の方がどのくらい協力していただける** のかを把握し、患者さんに安定的に血液をお届けすること ができます。

事前にご予約の上、400mL献血にご協力いた だいた方に<mark>記念品</mark>をプレゼント!

ラブラッドの登録方法は、裏面をご覧ください

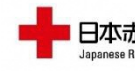

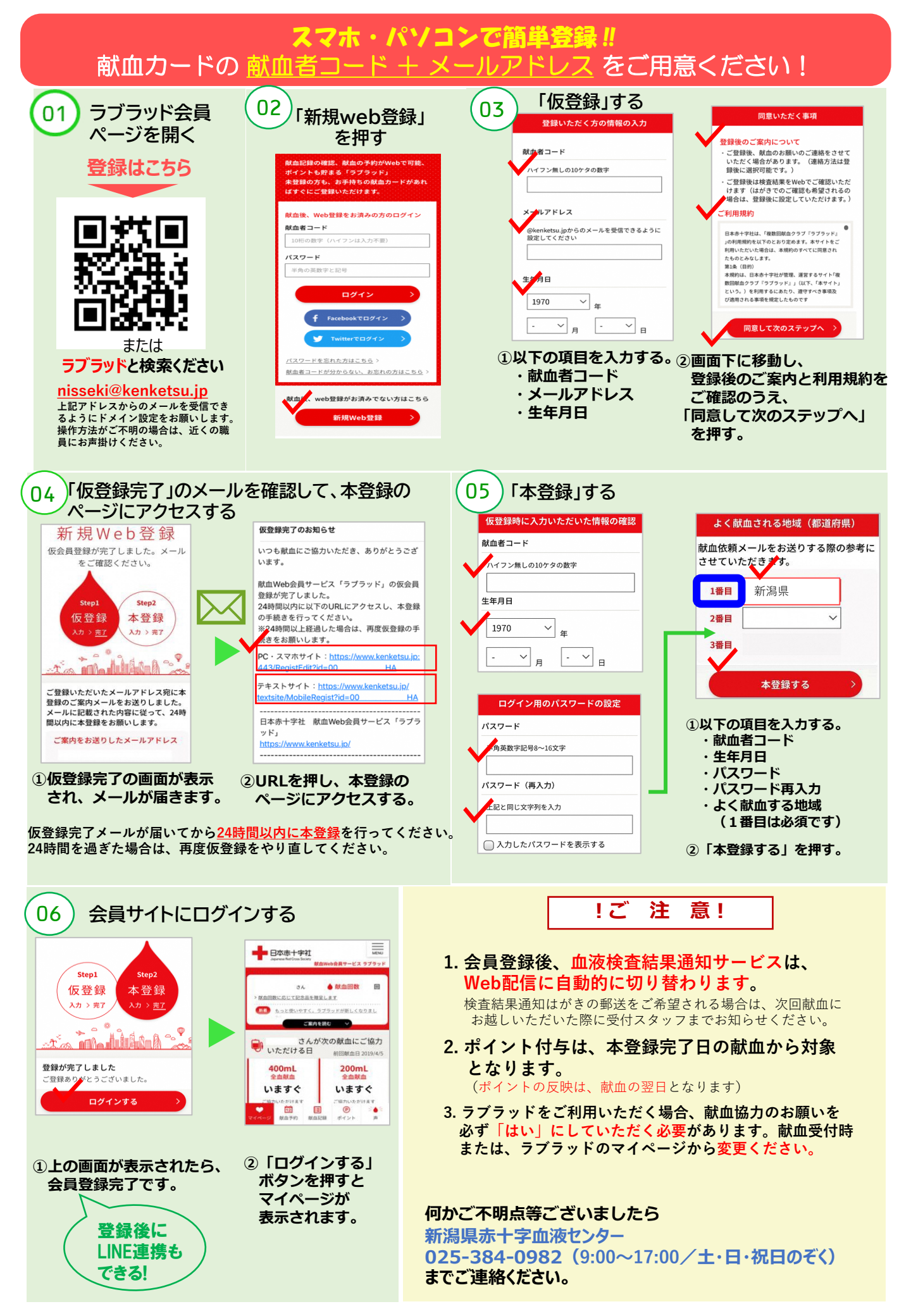